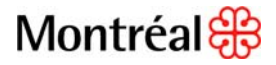

### Kronos et la gestion du temps

### Aide-mémoire pour le responsable de paie – Paie à gages

### Étape 1 : Vérification des anomalies

- 1) Dans *Gestion des heures*, sélectionnez *Fin de la période de paie.* Affichez votre requête et sélectionnez la *Période précédente*.
- Choisissez les employés dont la feuille de temps contient des anomalies : heures supplémentaires non approuvées, pointage manquant et absence non motivée. Cliquez sur le raccourci *Feuille de temps* pour consulter les feuilles de temps.

| MUKPONOS'              |                  | -                             |                       |                      |                                        |                      |                        |                               | Déconn           | ecter   Chang        | er le mot de passe   l   | Configuration       | Aide        |
|------------------------|------------------|-------------------------------|-----------------------|----------------------|----------------------------------------|----------------------|------------------------|-------------------------------|------------------|----------------------|--------------------------|---------------------|-------------|
| NKONO5                 | GÉNÉRAL 🔻        | MES GENIES®                   | GESTION               | N DES HEURES 👻       | PLANIFICATION D'H                      | ORAIRES -            | MES DONNÉES            | MES LI                        | ENS -            |                      |                          |                     |             |
| Feuille de temps   Ho  | raire Renseignei | ments personnels              | Rapports Dis          | ponibilité           |                                        |                      |                        |                               |                  |                      |                          |                     |             |
| FIN DE LA PÉR          | IODE DE PAIR     |                               | 2007                  | Regulate Humorfind   |                                        | 10                   |                        |                               |                  |                      |                          |                     |             |
| Dernière actualisation | : 12:46          |                               | Afficher              | Intequete Hyperning  | • Mo                                   | difter               |                        |                               |                  |                      |                          |                     |             |
|                        |                  |                               | Période               | Période de paie préc | édente 🔻 🗛                             | tualiser             |                        |                               |                  |                      |                          |                     |             |
|                        |                  |                               |                       |                      |                                        |                      |                        |                               |                  |                      |                          |                     |             |
| Actions * Pointag      | e 🔻 Valeur 🔻 Ho  | raire 🔻 Approbati             | ons 🔻                 |                      |                                        |                      |                        |                               |                  |                      |                          |                     |             |
| Nom 4.A                | Approbation 2/   | Approbation<br>du responsable | Nom du<br>responsable | PP clôturée          | Heures supplémentair<br>non approuvées | Pointage<br>manquant | Absence<br>non motivée | Violation des<br>heures fixes | Règle<br>de paie | Employé<br>transféré | Dernière<br>totalisation | Totaux<br>à ce jour | Pério<br>ve |
| Cadre, Louis           |                  |                               |                       |                      | 1                                      |                      |                        |                               | 3-P-35h 0h60     |                      | 18/9/2010 12:43          | ~                   |             |
|                        |                  |                               |                       |                      |                                        |                      |                        |                               | 12-T-35h 0h30    |                      | 02/9/2010 13:12          | ~                   |             |
|                        | ~                |                               |                       |                      |                                        | ~                    |                        |                               | 12-P-FLEX-70h    |                      | 18/9/2010 12:45          | ~                   |             |
|                        |                  |                               |                       |                      |                                        |                      |                        |                               | 12-T-70h-2S      |                      | 02/9/2010 13:12          | ~                   |             |
|                        |                  |                               |                       |                      |                                        |                      |                        |                               | 14-P-GEN 9h00    |                      | 02/9/2010 13:12          | ~                   |             |
|                        |                  |                               |                       |                      |                                        |                      |                        |                               | 14-P-GEN 9h00    |                      | 02/9/2010 13:12          | ~                   |             |
|                        | ~                |                               |                       |                      |                                        |                      |                        |                               | 29-P-1820h       |                      | 18/9/2010 12:45          | ~                   |             |
|                        |                  |                               |                       |                      |                                        |                      |                        |                               | 29-P-1820h       |                      | 10/9/2010 14:49          | ~                   |             |
|                        |                  |                               |                       |                      |                                        |                      |                        |                               | 29-P-1820h       |                      | 10/9/2010 14:49          | ~                   |             |

#### Corriger les anomalies ou demander à l'employé de faire les corrections

#### Pointage manquant

Ajouter, modifier ou supprimer des poinçons (voir Module 4, chapitre 4).

#### Absence non motivée

Inscrire une absence de courte ou longue durée (voir Module 6).

#### Heures supplémentaires non approuvées

Approbation des heures supplémentaires par le gestionnaire (voir Module 9, chapitre 1).

# **Montréal**

### Étape 2 : Vérification du total des heures saisies

- Dans Mes génies, sélectionnez Équilibre sem travail autres. Affichez votre requête et choisissez la Période précédente (bleus permanents et auxiliaires 35 heures).
- 2) Choisissez les employés dont le nombre d'heures total ne correspond pas au nombre d'heures standards par période de paie.
- 3) Cliquez sur le raccourci Feuille de temps pour consulter les feuilles de temps et faire les corrections.

| KRONOS"                                | GÉNÉRAL -             | MES GENIES® 🔻      | GESTIO                                                       | N DES HEURES 🔻                          | PLANIFICATI        | ON D'HORAIRES -       | MES DOM | INÉES 🔻 🔪 MES LIENS | Déconnecter   Changer le                         | mot de passe   Configuratio |  |
|----------------------------------------|-----------------------|--------------------|--------------------------------------------------------------|-----------------------------------------|--------------------|-----------------------|---------|---------------------|--------------------------------------------------|-----------------------------|--|
| euille de temps Hor                    | aire Renseignem       | ents personnels Ra | pports Dis                                                   | ponibilité                              |                    |                       |         |                     |                                                  |                             |  |
| QUILIBRE SEM                           | I TRAVAIL -           |                    | Afficher                                                     | Tous les CC principal                   | xL                 | Modifier              |         |                     |                                                  |                             |  |
| ernière actualisation                  | : 14:05               |                    | Période                                                      | Période de paie précédente   Actualiser |                    |                       |         |                     |                                                  |                             |  |
| Actions <b>T</b> Pointage<br>Matricule | ▼ Valeur ▼ Hora<br>No | m 1A               | <ul> <li>Personr</li> <li>Heures</li> <li>Présenc</li> </ul> | e ▼<br>:                                | Heures<br>Absences | Heures<br>Absences SS | 27      | Heures<br>Totales   | Nombre d'heures standards<br>par période de paie | Type d'employé              |  |
|                                        |                       |                    |                                                              | 28:29                                   |                    |                       |         | 28:29               | 36:00                                            | Temps plein, Régulier       |  |

### Étape 3 : Vérification des approbations du gestionnaire

Dans Gestion des heures, sélectionnez Fin de la période de paie. Affichez votre requête et sélectionnez la période précédente.

#### Approbation du gestionnaire

- 1) Cliquez sur Approbation du responsable.
- 2) Demandez au gestionnaire (ou celui qui le remplace) d'approuver les feuilles de temps qui n'ont pas été approuvées.

| KRONO              | GÉNÉRAI                     | . 🔹 MES GE                    | NIES® 🔹 🗸 GEST        | TION DES HE  | URES - PLA                             | NIFICATIO            | N D'HORAIRES           | - MES D                       | ONNÉES -         | MES LI             | Déconne<br>ENS 🔻         | cter   Chang        | er le mot de pass              | e   Config |
|--------------------|-----------------------------|-------------------------------|-----------------------|--------------|----------------------------------------|----------------------|------------------------|-------------------------------|------------------|--------------------|--------------------------|---------------------|--------------------------------|------------|
| uille de temps   H | oraire Rappo                | rts Disponibili               | té                    |              |                                        |                      |                        |                               |                  |                    |                          |                     |                                |            |
| IN DE LA PÉI       | RIODE DE I                  | PAIE                          | Affici<br>Pério       | her Exercice | e 37 - 1 semaine<br>de paie précédente | •                    | Modifier<br>Actualiser |                               |                  |                    |                          |                     |                                |            |
| Nom 1/             | Approbation<br>de l'employé | Approbation<br>du responsable | Nom du<br>responsable | PP clôturée  | Heures supplé<br>non approuvées        | Pointage<br>manquant | Absence<br>non motivée | Violation des<br>heures fixes | Règle<br>de paie | Employé<br>transfé | Dernière<br>totalisation | Totaux<br>à ce jour | Période de paie<br>verrouillée | ld. de p   |
|                    |                             | 1                             | gest37, Ges           |              |                                        |                      |                        |                               | 14-P-GEN 0h30    |                    | 19/2/2015 13:41          | ~                   |                                | T40000     |
|                    |                             | 1                             | gest37, Ges           |              |                                        |                      |                        |                               | 14-P-GEN 0h30    |                    | 19/2/2015 13:46          | ~                   |                                | T4000      |
|                    |                             |                               | _                     |              |                                        |                      |                        |                               |                  |                    |                          |                     |                                |            |

### Étape 4 : Approbation par le responsable de paie

- 1) Dans Gestion des heures, sélectionnez Fin de la période de paie. Affichez votre requête et sélectionnez la Période précédente.
- 2) Cliquez sur *Actions*, *Sélectionner tout* et ensuite sur *Approbations*, *Approuver* afin d'approuver les feuilles de temps de tous les employés. Ceci permet d'empêcher les gestionnaires de faire toute modification.

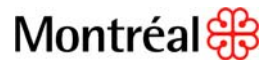

### Étape 5 : Rapport de primes

1) Dans Rapport, sélectionnez C001 GA – Rapport de vérification des primes. Affichez votre requête, choisissez la Période précédente et cliquez sur Générer le rapport.

| RAPPORTS<br>Dernière actualisation : 13:08                                                                                                    | Afficher     requête     Modifier       Période     Période de paie précédente |
|----------------------------------------------------------------------------------------------------|--------------------------------------------------------------------------------|
| RAPPORTS OPTIONS VÉRIFIER L'ÉTAT D'EXÉCUTION                                                                                                    |                                                                                |
| Générer le rapport Actualiser Planifier Courriel                                                                                                    | Imprimer Imprimer écran                                                        |
| Tous     Affectations de postes     Attributs de personne     C001 GA - Rapport de vérification des primes     C001 GA - Transaction de temps-Interface     C001 GA - Transaction de temps réelles | C001 GA - Rapport de vérification des primes                                   |

 Ouvrez le fichier lorsque terminé, allez vérifier et modifier les feuilles de temps des employés pour lesquels il y a des anomalies.

# Étape 6 : Vérification du solde de la banque de temps compensé : auxiliaires

- Dans Mes génies, sélectionnez Solde de banques. Affichez votre requête et sélectionnez la Période précédente.
- 2) Cliquez sur la colonne *Temps compensé* afin de classer par ordre numérique.
- 3) Assurez-vous que le solde de cette banque ne dépasse pas le maximum permis selon l'horaire hebdomadaire de l'employé.
- 4) Lorsque le solde de la banque dépasse le maximum permis à la suite de l'accumulation de temps supplémentaire, les heures supplémentaires en excédent doivent être payées plutôt qu'accumulées.

| Horaire hebdomadaire | Maximum    |
|----------------------|------------|
| 35 heures            | 140 heures |
| 36 heures            | 144 heures |
| 38 heures            | 152 heures |
| 40 heures            | 160 heures |

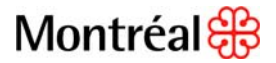

### Étape 7: Rapport d'anomalies

1) Dans Rapports, sélectionnez C001 GA – Transaction de temps réelles-Anomalies. Affichez votre requête, choisissez la Période précédente et cliquez sur Générer le rapport.

| RAPPORTS<br>Dernière actualisation : 13:08                                                                                                    |         | requête  Modifier                                          |
|----------------------------------------------------------------------------------------------------|---------|------------------------------------------------------------|
|                                                                                                    | Période | Période de paie précédente                                 |
| RAPPORTS         OPTIONS         VÉRIFIER L'ÉTAT D'EXÉCUTION           Générer le rapport         Actualiser         Planifier         Courriel                                           | Imprim  | mer Imprimer écran                                         |
| C001 GA - Transaction de temps-Interface     C001 GA - Transaction de temps réelles     C001 GA - Transaction de temps réelles-Anomalies     C001 GA - Transactions anomalies - Interface | co      | :001 GA - Transaction de temps réelles-Anomalies           |
| <ul> <li>C001 GA - Transactions d'écarts</li> <li>C001 GA - Transactions de temps exclues-Interface</li> <li>C001 TR-Rapport de vérification des primes de Disp</li> </ul>                | De      | escription Liste des transactions de temps réelles en anom |

2) Dans l'onglet Vérifier l'état d'exécution, attendez que l'état du rapport soit terminé avant de l'ouvrir. S'il y a lieu, corrigez les anomalies et régénérez ce rapport afin qu'il n'y ait aucune anomalie.

### Étape 8 : Rapport des transactions négatives

 Dans Rapport, sélectionnez Heures accumulées par les employés par CC (Excel). Affichez votre requête et sélectionnez la Date précise. Sous l'onglet Options, sélectionnez le format du courriel Document Microsoft Excel (xls.) et cliquez sur Courriel afin que le fichier soit transmis par courriel. Il faut générer ce rapport pour chaque journée de la période de paie.

| RAPPORTS<br>Dernière actualisation : 13:08                                                                                                    | Afficher     requête     Modifier       Période     16/2/2015, Date précise     Image: Comparison of the précise of the précise of the précis |
|----------------------------------------------------------------------------------------------------|----------------------------------------------------------------------------------------------------|
| RAPPORTS         OPTIONS         VÉRIFIER L'ÉTAT D'EXÉCUTION           Générer le rapport         Actualiser         Planifier         Courriel                                                   | Imprimer Imprimer écran                                                                                                    |
| Feuille d'affectation de personnel - hebdomadaire<br>Feuille d'affectation de personnel - quotidien<br>Heures accumulées par les employés par CC (Exce<br>Heures des employés par centres de coût | Heures accumulées par les employés par CC (Exce                                                                                                    |

- 2) Ouvrez le fichier lorsque terminé, mettez un filtre à la colonne *Heures* et vérifiez les feuilles de temps des employés pour lesquels il y a des transactions négatives.
  - Supprimez les mauvais déplacements et refaites-les. (ex. : TS 1.5 vers TS 1.5 accumulé).
  - Ne faites rien lorsque les transactions négatives résultent de corrections de données historiques.

## Étape 9 : Vérification des données

| Catégorie de paie                                                                                                    | Cols blancs auxiliaires                                                                                                    | Cols bleus                                                                                                    | Bibliothécaires occ. à temps partiel                                                                                                    |  |  |
|----------------------------------------------------------------------------------------------------|----------------------------------------------------------------------------------------------------|----------------------------------------------------------------------------------------------------|----------------------------------------------------------------------------------------------------|--|--|
| Absence autorisée avec solde                                                                                                    | Commentaire dépendamment<br>de la situation                                                                                                    | Commentaire dépendamment<br>de la situation                                                                                                    | Commentaire dépendamment<br>de la situation                                                                                                    |  |  |
| Activ. syndic. payée empl.<br>Bnq<br>Activ. syndic. payée empl.<br>bnq loca<br>Activ. syndic. payée<br>employeur<br>Activ. syndic. payée<br>syndicat | Commentaire débutant par <i>LIB</i><br>(c. c. paragraphe 28.14)                                                                                                    | Commentaire débutant par <i>LIB</i><br>Voir courrier paie # 48<br>18/12/2014                                                                                                    | Commentaire débutant par <i>LIB</i>                                                                                                    |  |  |
| Affaire judiciaire                                                                                                    | Commentaire débutant par <i>AJU</i><br>Transmettre un courriel au Service à la<br>clientèle Paie précisant si l'employé a reçu<br>une rémunération de la cour pour les<br>heures inscrites dans cette catégorie.<br>Dans l'affirmative, ajouter une copie<br>du chèque reçu.<br>(c. c. paragraphe 28.03) | Commentaire débutant par <i>AJU</i><br>Transmettre un courriel au Service à la<br>clientèle Paie précisant si l'employé a reçu<br>une rémunération de la cour pour les<br>heures inscrites dans cette catégorie.<br>Dans l'affirmative, ajouter une copie<br>du chèque reçu. | Commentaire débutant par <i>AJU</i><br>Transmettre un courriel au Service à la<br>clientèle Paie précisant si l'employé a reçu<br>une rémunération de la cour pour les<br>heures inscrites dans cette catégorie.<br>Dans l'affirmative, ajouter une copie<br>du chèque reçu.<br>(c. c. paragraphe 3.5) |  |  |
| Aide à la maison<br>Aide à la maison SS<br>Aide à la maison maladie<br>anc.                                                                          | Commentaire débutant par <i>AID</i><br>Catégorie de paie Aide à la maison fois<br>(c. c. paragraphe 28.01b)                                                                                                    | Commentaire débutant par AID                                                                                                    | Commentaire débutant par <i>AID</i><br>Catégorie de paie <i>Aide à la maison fois</i><br>(c. c. alinéa 3.1.4.1)                                                                                                    |  |  |
| Congé social<br>Congé social bnq maladie<br>Congé social SS<br>Congé social maladie anc.                                                             | Commentaire débutant par CS<br>(c. c. paragraphe 28.03a)                                                                                                    | Commentaire débutant par CS                                                                                                    | Commentaire débutant par CS<br>(c. c. paragraphe 3.7)                                                                                                    |  |  |
| CSST - 14 premiers jours<br>CSST - 14 premiers jours<br>récid.<br>CSST - Taux horaire net                                                            | Calculer le taux horaire et l'inscrire<br>sous la catégorie de paie<br>CSST - Taux horaire net<br>(c. c. article 25)                                                                                                    | Calculer le taux horaire et l'inscrire<br>sous la catégorie de paie<br>CSST - Taux horaire net                                                                                                    | Calculer le taux horaire et l'inscrire<br>sous la catégorie de paie<br><i>CSST - Taux horaire net</i><br>(c. c. paragraphe 5.8)                                                                                                    |  |  |
| Formation                                                                                                    | Commentaire débutant par FO                                                                                                    | Commentaire débutant par FO                                                                                                    | Commentaire débutant par FO                                                                                                    |  |  |

# Montréal 🎛

| Catégorie de paie                                                                                                    | Cols blancs auxiliaires                                                                                          | Cols bleus                                                                                                    | Bibliothécaires occ. à temps partiel                                                                                                    |
|----------------------------------------------------------------------------------------------------|----------------------------------------------------------------------------------------------------|----------------------------------------------------------------------------------------------------|----------------------------------------------------------------------------------------------------|
| Maladie SS                                                                                                    | Vérifier que le solde de maladie soit à 0,<br>sinon il faut vider la banque avant<br>d'utiliser cette catégorie. | Vérifier que le solde de maladie soit à 0,<br>sinon il faut vider la banque avant<br>d'utiliser cette catégorie.                                                                                                    | Vérifier que le solde de maladie soit à 0,<br>sinon il faut vider la banque avant<br>d'utiliser cette catégorie.<br>(c. c. annexe B 4.2) |
| Mobile                                                                                                    | Jour complet<br>(c. c. alinéa 27.01f)                                                                            | Jour complet<br>Les congés mobiles peuvent être<br>fractionnés en heures. Cependant,<br>ces heures fractionnées ne peuvent<br>être utilisées qu'en début ou en fin<br>de quart de travail.<br>(c. c. paragraphe 6.11d) |                                                                                                    |
| Personnel bnq maladie                                                                                                    | Catégorie de paie Congé perso fois                                                                               | Catégorie de paie Congé perso. fois                                                                                                    | Catégorie de paie Congé perso. fois                                                                                                    |
| Personnel SS                                                                                                    | Min. 1 h                                                                                                    | Min. 1 h (5 fois par an, maximum 36 h)                                                                                                    | Min. 1 h                                                                                                    |
| Personnel maladie anc.                                                                                                    | (c. c. paragraphe 28.02)                                                                                         | (c. c. paragraphe 8.10)                                                                                                    | (c. c. annexe B 4.2)                                                                                                    |
| Prime hors heures norm.<br>0.10<br>Prime hors hrs norm. 0.10<br>acc.<br>Prime hors heures norm.<br>0.15<br>Prime hors hrs norm. 0.15<br>acc. | Vérifier liste des ayants droit                                                                                  | Prime horaire<br>(c. c. paragraphe 13.10)                                                                                                    |                                                                                                    |
| Reprise de temps<br>compensé<br>Reprise de temps<br>compensé ancien                                                                          | Min. 1 h<br>(c. c. alinéa 23.02d)                                                                                | Les heures ainsi accumulées peuvent être<br>utilisées au choix de l'employé, sur<br>approbation de son supérieur immédiat.<br>(c. c. paragraphe 7.10)                                                                  | Min. 3 h<br>(c. c. alinéa 5.2.4.4)                                                                                                    |
| Vacances                                                                                                    |                                                                                                    | Si les vacances sont prises en journées<br>séparées, il faut ajouter les catégories de<br>paie <i>Congé vacances fois</i> et <i>Congé</i>                                                                              | Min. 3 h<br>(c. c. alinéa 5.5.3.3)                                                                                                    |
| Vacances SS                                                                                                    | Min. 3 h<br>(c. c. paragraphe 26.04)                                                                             | <i>vacances temps.</i><br>Min. 1 jour<br>(c. c. paragraphe 10.06)                                                                                                    |                                                                                                    |

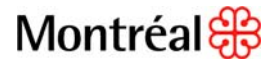

### Étape 10 : Clôture des feuilles de temps

- 1) Dans Gestion des heures, sélectionnez Fin de la période de paie.
  - Affichez votre requête et choisissez la Période précédente. Dans Actions, cliquez sur Sélectionner tout et ensuite, dans Approbations, cliquez sur Clôturer.

| 🚯 KRONOS'                                                     | GÉNÉRAL 🔻                      | MES            | GENIES® - G                        | ESTION                           | DES HEURES 🔻                              | PLANIFICATION D'H                      | ORAIRES -            | M |
|---------------------------------------------------------------|--------------------------------|----------------|------------------------------------|----------------------------------|-------------------------------------------|----------------------------------------|----------------------|---|
| Feuille de temps Ho                                           | raire Renseigner               | nents p        | ersonnels Rapport                  | ts Disp                          | onibilité                                 |                                        |                      |   |
| FIN DE LA PÉRI<br>Dernière actualisation<br>Actions T Pointag | IODE DE PAIE                   | raire <b>*</b> | Af<br>Pé<br>Approbations P         | fficher  <br>ériode  <br>ersonne | Requête Hyperfind<br>Période de paie préc | édente 🗸 Ac                            | difier<br>tualiser   |   |
| Nom 2A                                                        | Approbation<br>de l'employé 1∇ | Appr<br>du res | Approuver<br>Annuler l'approbation | u<br>able                        | PP clôturée                               | Heures supplémentair<br>non approuvées | Pointage<br>manquant |   |
|                                                               | ~                              | 1              | <u>Clôturer</u>                    | /lagd                            | i                                         |                                        |                      |   |
|                                                               | ~                              | 1              | Formate                            | ur, Magd                         | i.                                        |                                        |                      |   |

- 2) Cliquez sur Actualiser. S'il y a des échecs, clôturez individuellement dans les feuilles de temps.
- 3) Vérifiez le résultat de la clôture à l'aide du génie Bilan des modifications collectives, dans l'onglet Général.
  - Au besoin
- Faites le suivi du dossier de l'employé lors d'un changement de statut, d'accréditation ou d'horaire :
  - Complétez le dossier personnel de l'employé (voir Module 2, chapitre 3).
    - À la demande de la Division de la paie, inscrivez la nouvelle règle de paie en ajoutant une ligne (n'écrasez jamais l'ancienne règle de paie), le numéro de « badge » et le groupe d'horodateur (s'il y a lieu) dans l'onglet Affectation de poste/gestion des heures.
    - Inscrivez le nombre d'heures standards par semaine et le nombre d'heures standards par période de paie dans l'onglet *Affectation de poste/gestion des heures*.
  - Ajoutez ou modifiez l'horaire de l'employé (voir Module 3, chapitre 2).
- Inscrivez les congés fériés (voir <u>Module 5</u>).
- Inscrivez les catégories de paie Congé perso fois ou Aide à la maison fois (voir Module 6).
- Générez des rapports (voir Module 12).